**Samsung Wireless Enterprise Manager (WEM)** 

# **Installation Manual**

#### COPYRIGHT

This manual is proprietary to SAMSUNG Electronics America, and is protected by copyright. No information contained herein may be copied, translated, transcribed or duplicated for any commercial purposes or disclosed to the third party in any form without the prior written consent of SAMSUNG Electronics America.

#### TRADEMARKS

Product names mentioned in this manual may be trademarks and/or registered trademarks of their respective companies.

This manual should be read and used as a guideline for properly installing and operating the product. All reasonable care has been made to ensure that this document is accurate.

# INTRODUCTION

#### Purpose

The Wireless Enterprise WLAN Manager (WEM) installation manual describes the basic software required to operate the WEM, management software, and the information required to install client.

#### **Document Content and Organization**

This manual consists of eight Chapters, two Annexes, and a list of Abbreviations. Summaries of each chapter are provided below.

#### **CHAPTER 1. Before Installation**

This chapter describes the basic details for the installation of the WEM.

#### **CHAPTER 2. Installing Operating System**

This chapter describes the establishment of the OS environments of the server required to run the WEM server.

#### **CHAPTER 3. Installing WEM Server**

This chapter describes the procedure for installing the WEM server.

#### **CHAPTER 4. Upgrading WEM**

This chapter describes the upgrading procedure for the WEM software.

#### **CHAPTER 5. Operating WEM**

This chapter describes the procedure for operating the WEM server.

#### **CHAPTER 6. Connecting to WEM**

This chapter describes the procedure for connecting to the WEM using the PC client.

#### **CHAPTER 7. Checking WEM Operation**

This chapter describes the procedure for checking whether the WEM has been installed normally.

#### **CHAPTER 8. Configuring HTTPs**

This chapter describes the process for creating a certificate for HTTP connections.

#### **ANNEX A. First-Time Login**

This annex describes the process for logging in to the WEM for the first time.

#### **ANNEX B. Changing WEM IP Address**

This annex describes the procedure for changing the IP address of the WEM.

#### **Abbreviation**

This chapter provides the definitions of the abbreviations used in this manual.

#### Conventions

The following types of paragraphs contain special information that must be carefully read and thoroughly understood. Such information may or may not be enclosed in a rectangular box, separating it from the main text, but is always preceded by an icon and/or a bold title.

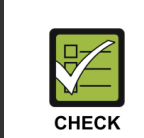

#### CHECKPOINT

Provides the operator with checkpoints for stable system operation.

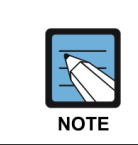

#### NOTE

Indicates additional information as a reference.

#### **Console Screen Output**

- The lined box with 'Courier New' font will be used to distinguish between the main content and console output screen text.
- **'Bold Courier New'** font will indicate the value entered by the operator on the console screen.

## **Revision History**

| V | ERSION | DATE OF ISSUE | REMARKS                       |
|---|--------|---------------|-------------------------------|
|   | 1.0    | July 2015     | North America Release Version |

# TABLE OF CONTENTS

| INTROL                                                                     | DUCTION                                                                                                    | 3                                                              |
|----------------------------------------------------------------------------|----------------------------------------------------------------------------------------------------|----------------------------------------------------------------|
|                                                                            | Purpose                                                                                                    | 3                                                              |
|                                                                            | Document Content and Organization                                                                                                    | 3                                                              |
|                                                                            | Conventions                                                                                                    | 4                                                              |
|                                                                            | Console Screen Output                                                                                                    | 4                                                              |
|                                                                            | Revision History                                                                                                    | 5                                                              |
| СНАРТ                                                                      | FER 1. Before Installation                                                                                                    | 9                                                              |
| 1.1                                                                        | Hardware and Software Requirements                                                                                                    | 9                                                              |
|                                                                            | 1.1.1 Hardware                                                                                                    | 9                                                              |
|                                                                            | 1.1.2 Software                                                                                                    | 10                                                             |
| 1.2                                                                        | Installing software                                                                                                    | 11                                                             |
| СНАРТ                                                                      | FER 2. Installing Operating System                                                                                                    | 12                                                             |
| 2.1                                                                        | Installing Linux                                                                                                    | 12                                                             |
|                                                                            |                                                                                                    |                                                                |
| CHAPT                                                                      | FER 3. Installing WEM Server                                                                                                    | 20                                                             |
| CHAPT<br>3.1                                                               | FER 3. Installing WEM Server         Copying WEM Package                                                                                                    | 20<br>20                                                       |
| CHAPT<br>3.1<br>3.2                                                        | FER 3. Installing WEM Server         Copying WEM Package         Configuring WEM Environment                                                                                                    | 20<br>20<br>21                                                 |
| CHAPT<br>3.1<br>3.2<br>3.3                                                 | FER 3. Installing WEM Server         Copying WEM Package         Configuring WEM Environment         Installing WEM Package                                                                                                    | 20<br>20<br>21<br>22                                           |
| CHAPT<br>3.1<br>3.2<br>3.3<br>3.4                                          | FER 3. Installing WEM Server         Copying WEM Package         Configuring WEM Environment         Installing WEM Package         E-mail Configuration and WEM host Configuration (Optional)                                                                                                    | 20<br>20<br>21<br>22<br>24                                     |
| CHAPT<br>3.1<br>3.2<br>3.3<br>3.4<br>CHAPT                                 | FER 3. Installing WEM Server         Copying WEM Package         Configuring WEM Environment         Installing WEM Package         E-mail Configuration and WEM host Configuration (Optional)         FER 4. Upgrading WEM                                                                                                    | 20<br>20<br>21<br>22<br>24<br>25                               |
| CHAPT<br>3.1<br>3.2<br>3.3<br>3.4<br>CHAPT<br>CHAPT                        | FER 3. Installing WEM Server         Copying WEM Package         Configuring WEM Environment         Installing WEM Package         E-mail Configuration and WEM host Configuration (Optional)         FER 4. Upgrading WEM         FER 5. Operating WEM                                                                                   | 20<br>20<br>21<br>22<br>24<br>25<br>26                         |
| CHAPT<br>3.1<br>3.2<br>3.3<br>3.4<br>CHAPT<br>CHAPT<br>5.1                 | FER 3. Installing WEM Server Copying WEM Package Configuring WEM Environment Installing WEM Package E-mail Configuration and WEM host Configuration (Optional) FER 4. Upgrading WEM FER 5. Operating WEM Manual Running                                                                                                    | 20<br>20<br>21<br>22<br>24<br>25<br>26<br>26                   |
| CHAPT<br>3.1<br>3.2<br>3.3<br>3.4<br>CHAPT<br>CHAPT<br>5.1<br>5.2          | FER 3. Installing WEM Server   Copying WEM Package   Configuring WEM Environment   Installing WEM Package   E-mail Configuration and WEM host Configuration (Optional)   FER 4. Upgrading WEM FER 5. Operating WEM Manual Running Automatic Running                                                                                        | 20<br>20<br>21<br>22<br>24<br>25<br>26<br>26<br>27             |
| CHAPT<br>3.1<br>3.2<br>3.3<br>3.4<br>CHAPT<br>CHAPT<br>5.1<br>5.2<br>CHAPT | FER 3. Installing WEM Server         Copying WEM Package         Configuring WEM Environment         Installing WEM Package         E-mail Configuration and WEM host Configuration (Optional)         FER 4. Upgrading WEM         FER 5. Operating WEM         Manual Running         Automatic Running         FER 6. Connecting to WEM | 20<br>20<br>21<br>22<br>24<br>25<br>26<br>26<br>26<br>27<br>28 |

| 6.2    | Flash  | Player Installation                    | 30 |
|--------|--------|----------------------------------------|----|
| 6.3    | Java S | Settings                               | 30 |
|        | 6.3.1  | Java Network Settings                  | 30 |
|        | 6.3.2  | Java Temporary Internet Files Settings | 31 |
|        | 6.3.3  | Java Security Settings                 | 32 |
|        | 6.3.4  | Java Advenced Settings                 |    |
| CHAPTI | ER 7.  | Checking WEM Operation                 | 34 |
| 7.1    | Check  | king WEB Server                        | 34 |
| 7.2    | Check  | king Process                           | 36 |
| 7.3    | Check  | Trap Server and Data Server Settings   | 37 |
| 7.4    | Check  | king Dashboard                         | 38 |
| CHAPTI | ER 8.  | Configuring HTTPs                      | 39 |
| ANNEX  | Α.     | First-Time Login                       | 41 |
| A.1    | Loggi  | ng in with Default Operator Account    | 41 |
| A.2    | Regist | tering User Privileges                 | 42 |
|        | A.2.1  | Registering Operator                   | 42 |
|        | A.2.2  | Allowing Client IP Address             | 44 |
| ANNEX  | В.     | Changing WEM IP Address                | 45 |
| B.1    | Enviro | onment Settings                        | 45 |
| B.2    | Config | guring Devices                         | 45 |
| ABBRE  | νιατισ | ON                                     | 46 |

#### LIST OF FIGURES

| Figure 1. WEM Login Window                     | 28 |
|------------------------------------------------|----|
| Figure 2. JRE File Download Window             | 29 |
| Figure 3. WEM Connection in Progress           | 29 |
| Figure 4. Java Network Settings Window         | 30 |
| Figure 5. Java Temporary Files Settings Window | 31 |
| Figure 6. Java Security Settings Window        | 32 |
| Figure 7. Java Advanced Settings Window        | 33 |
| Figure 8. User Manager Window                  | 42 |
| Figure 9. Register User Window (Add)           | 43 |
| Figure 10. IP Manager Window                   | 44 |
| Figure 11. Add IP Address Window (Add)         | 44 |

# **CHAPTER 1. Before Installation**

This chapter describes the hardware and software required to install the WEM.

# **1.1 Hardware and Software Requirements**

#### 1.1.1 Hardware

Any system that uses Red Hat Enterprise Linux can be used for the WEM server hardware. For the client hardware, regular PCs are used. In addition, laser printers can be used for message output.

The hardware of the WEM server and the client must meet the following minimum specifications.

| Category    | Specification                                           |
|-------------|---------------------------------------------------------|
| CPU         | 3.0 GHz (Intel Xeon processor) or higher is recommended |
| Main Memory | 16 GB or higher is recommended                          |
| Hard Disk   | 300 GB or higher is recommended                         |
| Drive       | DVD-ROM drive                                           |
| Monitor     | 17-inch color monitor                                   |
| LAN Card    | 10/100 Base-T (RJ-45 connector)                         |

#### Server

#### Client

| Category    | Specification                             |
|-------------|-------------------------------------------|
| CPU         | 3.0 GHz (Pentium IV processor) or higher  |
| Main Memory | 2 GB or higher                            |
| Hard Disk   | 100 GB or higher                          |
| Monitor     | Color monitor with 1280 × 1024 resolution |
| LAN Card    | 10/100 Base-T (RJ-45 connector)           |

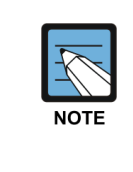

#### Hardware Requirements

The specifications outlined above are for a low-capacity WEM. For a mid-/highcapacity configuration, the hardware specifications are subject to change depending on the management capacity.

### 1.1.2 Software

For the WEM to operate normally, the following software environments must be established.

#### Server

| Category            | Software                              |
|---------------------|---------------------------------------|
| Operating System    | Linux (Red Hat Enterprise 5.5 or 6.3) |
| JSP/Servlet Engine  | Tomcat 5.0.28                         |
| Database            | MySQL Enterprise 5.5                  |
| JVM                 | JDK 1.7.0_55                          |
| Management Protocol | SNMP                                  |
| Other Protocols     | FTP, TELNET (SSH)                     |

\* The version of each software must be exactly same as specified.

#### Client

| Category         | Software                                                      |
|------------------|---------------------------------------------------------------|
| Operating System | Windows XP~Windows 7                                          |
| Web Brower       | Microsoft Internet Explorer version 8,9 and 10 is recommended |
| Media            | Flash Player 11 Active X version or higher                    |

\* The version of each software must be exactly same as specified.

#### Installing software 1.2

The following programs are installed on the WEM server.

| Software            | Installation Directory | Ver.               | ltem                                                                              |
|---------------------|------------------------|--------------------|-----------------------------------------------------------------------------------|
| Operating<br>System | -                      | Red Hat Enterprise | Refer to the item for Operating                                                   |
| MySQL               | /db/mysql/app          | 5.5                | Included in the installation<br>package, license must be<br>purchased seperately. |
| JDK                 | /usr/jdk1.7.0_55       | 1.7.0_55           | Included in the installation package.                                             |
| Tomcat              | /usr/local/tomcat      | 5.0.28             | Included in the installation package.                                             |
| WEM Server          | /home                  | -                  | Included in the installation package.                                             |

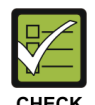

#### Precautions when Installing the Operating System

- Check the version.

CHECK

- Verify the hardware specifications and the operation system version before installing the WEM server. Red Hat Enterprise Linux ES release 5.5 or higher is recommended for the server's Operating System.
- Do not install the MySQL, JAVA, and WEB servers. Since the MySQL, JAVA, and WEB servers are provided by the WEB installation package by default, do not install other versions of MySQL, JAVA, and WEB servers included in Linux.
- Install the FTP and Telnet (SSH) servers. The WEM collects statistics data from the management object device using the FTP protocol (mandatory). Installing the Telnet or SSH server helps facilitate remote management (recommended).

# **CHAPTER 2.** Installing Operating System

This chapter describes the precautions that need to be taken when installing the Operation System of the WEM server and when establishing the environments required for WEM server operation.

# 2.1 Installing Linux

This description is based on Red Hat Enterprise Linux 6. For steps not specified in this manual, the default settings may be used.

 Insert the Linux installation DVD into the DVD-ROM drive and start the server. The following window will appear; select 'Install or upgrade an existing system' to proceed.

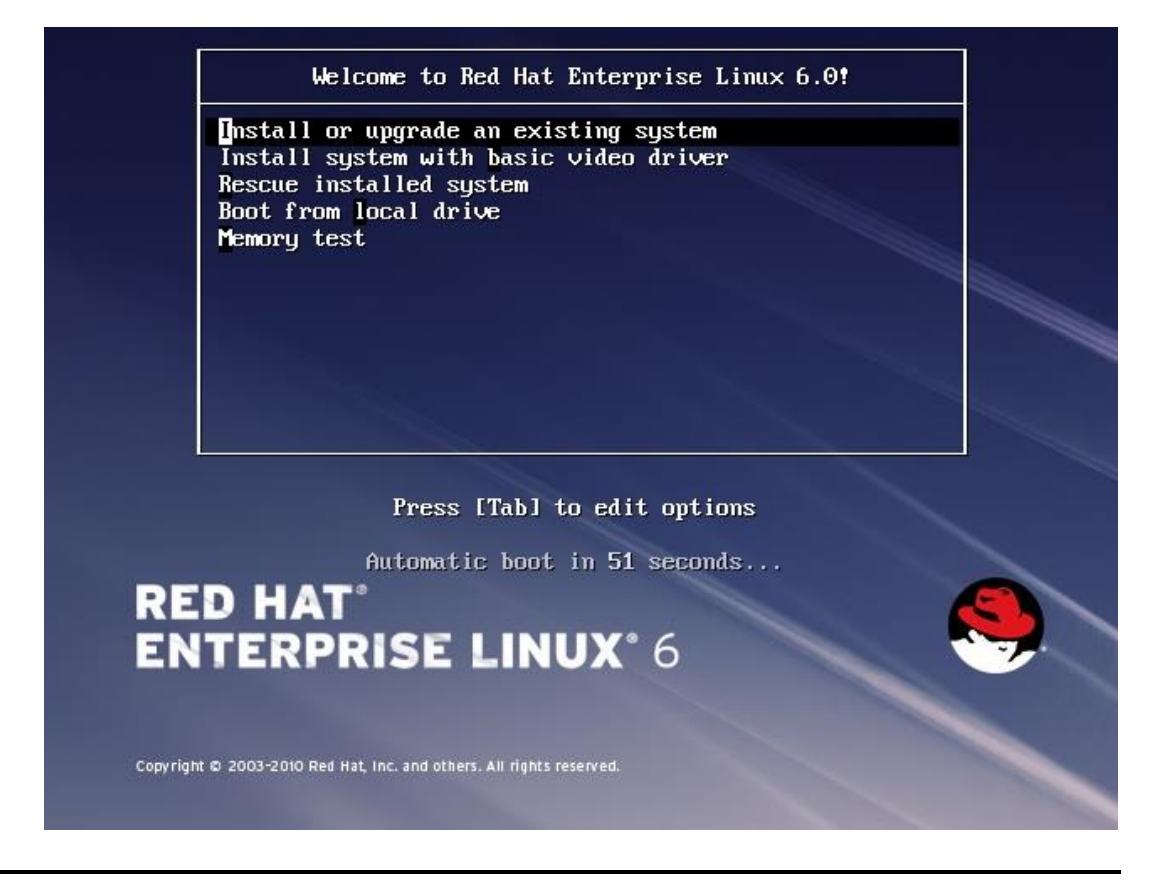

2) Click the [Skip] button in the 'Disc Found' window. (If you click the [OK] button, the DVD test will start.)

| Welcome to Red Hat En               | terprise Linux for x86_64                                                                                                    |
|-------------------------------------|----------------------------------------------------------------------------------------------------|
|                                     | To begin testing the media before<br>installation press OK.<br>Choose Skip to skip the media test<br>and start the installation. |
| <tab>/<alt-tab> bet</alt-tab></tab> | ween elements   <space> selects   <f12> next screen</f12></space>                                                                |

 After selecting the language, keyboard, and storage device, the 'Hostname' input window appears as shown below. <u>Important: You must enter the hostname as</u> <u>'ENTNMS'</u>.

In addition, click the [Network Settings] button below to configure the IP address settings. (Even if you skip the configuration in this step, you can configure the IP address settings after the installation is complete.)

| Please name this computer. The hostname identifies the computer on a network. |
|-------------------------------------------------------------------------------|
| Hostname: ENTNMS                                                              |
|                                                                               |
|                                                                               |
|                                                                               |
|                                                                               |
|                                                                               |
| Configure Network                                                             |
| ▲ Back ▶ Next                                                                 |

- 4) After specifying the city, specify a password for the root account. Then, you can specify the disk partition on the screen, as shown below. After checking the 'Review and modify partitioning layout (V)' checkbox, partition the disk according to the ratios shown below using the [Create] and [Edit (E)] buttons.
  - · /boot: 200 MB (If already specified, you may use the specified size).
  - /swap: Twice the size of the total memory is recommended.
  - /: 25 %
  - /home: 35 %
  - /db: 40 %

| Which typ                                                   | e of installation would you like?                                                                                                    |  |  |
|-------------------------------------------------------------|----------------------------------------------------------------------------------------------------|--|--|
| •                                                           | Use All Space<br>Removes all partitions on the selected device(s). This includes partitions created by other operating<br>systems.                                                                                       |  |  |
|                                                             | Tip: This option will remove data from the selected device(s). Make sure you have backups.                                                                                                    |  |  |
| 0                                                           | Replace Existing Linux System(s)<br>Removes only Linux partitions (created from a previous Linux installation). This does not remove other<br>partitions you may have on your storage device(s) (such as VFAT or FAT32). |  |  |
|                                                             | Tip: This option will remove data from the selected device(s). Make sure you have backups.                                                                                                    |  |  |
| 0 [05]                                                      | Shrink Current System<br>Shrinks existing partitions to create free space for the default layout.                                                                                                    |  |  |
| 0 <b>1</b>                                                  | Use Free Space<br>Retains your current data and partitions and uses only the unpartitioned space on the selected device<br>(s), assuming you have enough free space available.                                           |  |  |
| ° ?                                                         | Create Custom Layout<br>Manually create your own custom layout on the selected device(s) using our partitioning tool.                                                                                                    |  |  |
|                                                             |                                                                                                    |  |  |
|                                                             |                                                                                                    |  |  |
|                                                             |                                                                                                    |  |  |
|                                                             |                                                                                                    |  |  |
|                                                             |                                                                                                    |  |  |
| ☐ Encrypt system<br>☑ Review and modify partitioning layout |                                                                                                    |  |  |
|                                                             |                                                                                                    |  |  |
|                                                             | <b>◆</b> <u>B</u> ack <b>▶</b> <u>N</u> ext                                                                                                    |  |  |
|                                                             |                                                                                                    |  |  |

| Device              | Size<br>(MB) | Mount Point/<br>RAID/Volume | Туре                  | Format       |                      |             |
|---------------------|--------------|-----------------------------|-----------------------|--------------|----------------------|-------------|
| 7 LVM Volume Groups |              |                             |                       |              |                      |             |
| vg_entnms           | 476436       |                             |                       |              |                      |             |
| lv_root             | 119112       | /                           | ext4                  | $\checkmark$ |                      |             |
| lv_swap             | 3904         |                             | swap                  | $\checkmark$ |                      |             |
| LogVol03            | 186664       | /db                         | ext4                  | $\checkmark$ |                      |             |
| lv_home             | 166756       | /home                       | ext4                  | $\checkmark$ |                      |             |
| Hard Drives         |              |                             |                       |              |                      |             |
| ∽ sda (/dev/sda)    |              |                             |                       |              |                      |             |
| sdal                | 500          | /boot                       | ext4                  | $\checkmark$ |                      |             |
| sda2                | 476439       | vg_entnms                   | physical volume (LVM) | $\checkmark$ |                      |             |
|                     |              |                             |                       |              |                      |             |
|                     |              |                             |                       |              | <b><u>C</u>reate</b> | Delete Rese |

When you double-click an item or click on the [Edit (E)] bottom, a window opens, as shown below. After checking 'Mount Point (M)', enter a size into the 'Size (MB) (S)' field by referring to the disk ratios.

|                      | Edit LVM V                | olum       | ne Grou     | ıp: vg_en  | tnms         |    |   |              |    |
|----------------------|---------------------------|------------|-------------|------------|--------------|----|---|--------------|----|
| <u>V</u> olume Group | Name:                     | vg_e       | entnms      |            |              |    |   |              |    |
| Physical Extent      |                           | 4 M        | В           |            |              |    |   |              | \$ |
|                      |                           | <b>v</b> : | sda2        | 476436.0   | 00 MB        |    |   |              |    |
| Physical Volum       | Edit Lo                   | gica       | l Volun     | ne: lv_roo | t            |    |   |              |    |
| r nysicar volam      | <u>M</u> ount Point:      |            | /           |            |              | ~  |   |              |    |
| Used Cases           | <u>F</u> ile System Type: |            | ext4        |            |              | \$ |   |              |    |
| Free Space:          | <u>L</u> ogical Volume Na | ame:       | lv_root     | t          |              |    |   |              |    |
| Logical Volu         | <u>S</u> ize (MB):        |            | 11911       | .2         |              |    |   |              |    |
| Logical Volu         | <u>Encrypt</u>            |            | (Max si     | ze is 5120 | 0 MB)        |    |   |              |    |
| lv_root              |                           |            | <u>C</u> ar | ncel       | <u>о</u> к   |    |   | Add          |    |
| lv_home              | monie                     |            | 12155       | 2          |              |    | ] | <u>E</u> dit |    |
| lv_swap              |                           |            | 3904        |            |              |    |   | Delete       |    |
|                      |                           |            |             |            |              |    |   |              |    |
|                      |                           |            |             |            | <u>C</u> and | el |   | <u>0</u> K   |    |

|                        | Edit LVM V                | olum  | e Gro      | up: vg_en   | tnms       |    |              |
|------------------------|---------------------------|-------|------------|-------------|------------|----|--------------|
| <u>V</u> olume Group   | Name:                     | vg_e  | entnms     |             |            |    |              |
| <u>P</u> hysical Exten | t:                        | 4 M   | В          |             |            |    | \$           |
|                        |                           | ✓ 9   | sda2       | 476436.     | 00 MB      |    |              |
| Physical Volum         | Edit Log                  | gical | Volun      | 1e: lv_hon  | ne         |    |              |
| r nysicar voian        | <u>M</u> ount Point:      |       | /home      |             |            | ~  |              |
| Lised Space            | <u>F</u> ile System Type: |       | ext4       |             |            | \$ |              |
| Free Space:            | Logical Volume Na         | ame:  | [lv_hor    | ne          |            |    |              |
| Logical Volu           | <u>S</u> ize (MB):        |       | 16675      | 56          |            |    |              |
| Logical Volu           | 🗆 <u>E</u> ncrypt         |       | (Max s     | ize is 4213 | 32 MB      | )  |              |
| lv_root                |                           |       | <u>C</u> a | ncel        | <u>0</u> K |    | Add          |
| lv_home                |                           |       | 1210       | ·           |            |    | <u>E</u> dit |
| lv_swap                |                           |       | 3904       |             |            |    | Delete       |
|                        |                           |       |            |             |            |    |              |

|                        | Edit LVM Vol              | lume Group: vg_er | ntnms          |            |
|------------------------|---------------------------|-------------------|----------------|------------|
| Volume Group           | Name: v                   | /g_entnms         |                |            |
| <u>P</u> hysical Exten | t: 4                      | 4 MB              |                | \$         |
|                        | 6                         | ✔ sda2 476436.    | .00 MB         |            |
| Physical Volum         | Make                      | e Logical Volume  |                |            |
| Filysical volum        | <u>M</u> ount Point:      | /db               | ~              |            |
| Lised Space            | <u>F</u> ile System Type: | ext4              | \$             |            |
| Free Space:            | Logical Volume Nan        | me: LogVol03      |                |            |
| Logical Volu           | <u>S</u> ize (MB):        | 186664            |                |            |
| Logical Volu           | <u>Encrypt</u>            | (Max size is 1866 | 564 MB)        |            |
| lv_root                |                           | Cancel            | <u>о</u> к     | Add        |
| lv_swap                | 18/75                     | 5501              |                | Edit       |
| lv_home                | /home                     | 166756            |                | Delete     |
|                        |                           |                   |                |            |
|                        |                           | (                 | <u>C</u> ancel | <u>о</u> к |

5) Select the type of Linux you want to install. Select 'Basic Server' and 'Red Hat Enterprise Linux' and then select the 'Customize now (C)' item as shown below to install the required software.

| Basic Server                                                                                                    |                                        |    |  |  |
|----------------------------------------------------------------------------------------------------|----------------------------------------|----|--|--|
| Database Server                                                                                                    |                                        |    |  |  |
| Web Server                                                                                                    |                                        |    |  |  |
| Identity Management Server                                                                                                    |                                        |    |  |  |
| Virtualization Host                                                                                                    |                                        |    |  |  |
| Deskton                                                                                                    |                                        |    |  |  |
| Software Development Workstation                                                                                                    |                                        |    |  |  |
| Minimal                                                                                                    |                                        |    |  |  |
|                                                                                                    |                                        |    |  |  |
|                                                                                                    |                                        |    |  |  |
|                                                                                                    |                                        |    |  |  |
|                                                                                                    |                                        |    |  |  |
|                                                                                                    |                                        |    |  |  |
|                                                                                                    |                                        |    |  |  |
|                                                                                                    |                                        |    |  |  |
|                                                                                                    |                                        |    |  |  |
|                                                                                                    |                                        |    |  |  |
|                                                                                                    |                                        |    |  |  |
|                                                                                                    |                                        |    |  |  |
|                                                                                                    |                                        |    |  |  |
|                                                                                                    |                                        |    |  |  |
|                                                                                                    |                                        |    |  |  |
|                                                                                                    |                                        |    |  |  |
|                                                                                                    |                                        |    |  |  |
|                                                                                                    |                                        |    |  |  |
|                                                                                                    |                                        |    |  |  |
|                                                                                                    |                                        |    |  |  |
|                                                                                                    |                                        |    |  |  |
|                                                                                                    |                                        |    |  |  |
|                                                                                                    |                                        |    |  |  |
|                                                                                                    |                                        |    |  |  |
| see select any additional repositories that yo                                                                                                    | u want to use for software installatio | n. |  |  |
| ase select any additional repositories that yo<br>High Availability                                                                                                    | u want to use for software installatio | n. |  |  |
| ase select any additional repositories that yo<br>High Availability<br>Lad Balancer                                                                                                    | u want to use for software installatio | n. |  |  |
| ase select any additional repositories that yo<br>High Availability<br>Load Balancer<br>Berl Hat Enterprise Linuy                                                                                                    | u want to use for software installatio | n. |  |  |
| ase select any additional repositories that yo<br>High Availability<br>Load Balancer<br>Red Hat Enterprise Linux                                                                                                    | u want to use for software installatio | n. |  |  |
| ase select any additional repositories that yo<br>High Availability<br>Load Balancer<br>Red Hat Enterprise Linux                                                                                                    | u want to use for software installatio | n. |  |  |
| ase select any additional repositories that yo<br>High Availability<br>Load Balancer<br>Red Hat Enterprise Linux                                                                                                    | u want to use for software installatio | n. |  |  |
| ase select any additional repositories that yo<br>High Availability<br>Load Balancer<br>Red Hat Enterprise Linux<br>Additional software repositories<br>add additional software the software selection<br>pagement annication       | u want to use for software installatio | n. |  |  |
| ase select any additional repositories that yo<br>High Availability<br>Load Balancer<br>Red Hat Enterprise Linux<br>Baldi additional software repositories<br>can further customize the software selection<br>nagement application. | u want to use for software installatio | n. |  |  |

6) Select and install the FTP server, Telnet server, and other required environments. Items that cannot be installed in this stage may be installed later using the 'Software add/delete' feature.

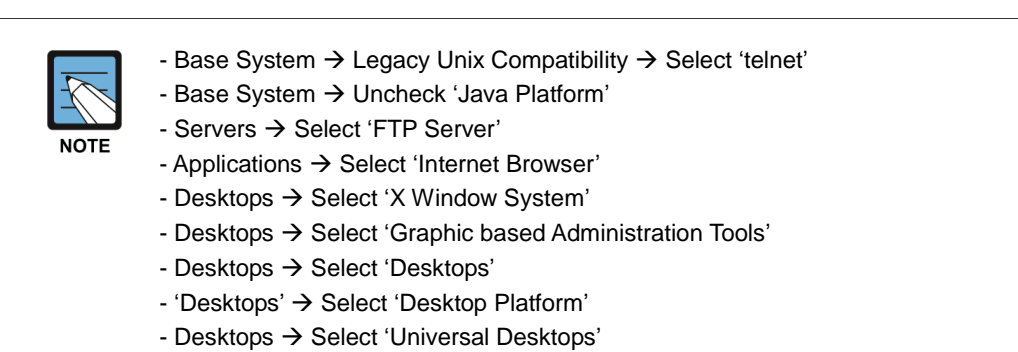

- Development  $\rightarrow$  Development Tools  $\rightarrow$  Select 'gcc'

| Base System                                | 🚾 🗆 Backup Server                                                                                                    |
|--------------------------------------------|----------------------------------------------------------------------------------------------------|
| Servers                                    | 💮 🗆 CIFS file server                                                                                                    |
| Web Services                               | Provide the server and the server and the server an |
| Databases                                  | 🖉 🗆 E-mail server                                                                                                    |
| System Management                          | ■ FTP server                                                                                                    |
| Virtualization                             | 💮 🗆 Identity Management Server                                                                                                    |
| Desktops                                   | How I have a server                                                                                                    |
| Applications                               | 🖶 🗆 Network Infrastructure Server                                                                                                    |
| Languages                                  | 🖶 🗆 Network Storage Server                                                                                                    |
| Languages                                  | Print Server                                                                                                    |
|                                            | Image: Server Platform                                                                                                    |
|                                            | 🚯 🗆 System administration tools                                                                                                    |
|                                            |                                                                                                    |
|                                            |                                                                                                    |
|                                            |                                                                                                    |
|                                            |                                                                                                    |
|                                            |                                                                                                    |
|                                            |                                                                                                    |
|                                            |                                                                                                    |
|                                            |                                                                                                    |
|                                            |                                                                                                    |
|                                            |                                                                                                    |
|                                            |                                                                                                    |
|                                            |                                                                                                    |
|                                            |                                                                                                    |
|                                            |                                                                                                    |
|                                            |                                                                                                    |
|                                            |                                                                                                    |
|                                            |                                                                                                    |
| Allows the system to act as an FTP server. |                                                                                                    |
|                                            |                                                                                                    |
|                                            |                                                                                                    |
|                                            | Optional packages selected: 0 of 1                                                                                                    |
|                                            | Optional packages                                                                                                    |
|                                            |                                                                                                    |
|                                            |                                                                                                    |
|                                            |                                                                                                    |

7) The 'Create User' window is depicted below. Create a user account if necessary.

| Welcome<br>License Information<br>Set Up Software<br>Updates<br>> Create User<br>Date and Time<br>Kdump | State       User         You must create a 'username' for regular (non-administrative) use of your system. To create a system 'username', please provide the information requested below.         Username:                                                                         |
|----------------------------------------------------------------------------------------------------|----------------------------------------------------------------------------------------------------|
|                                                                                                    | If you need to use network authentication, such as Kerberos or NIS,<br>please click the Use Network Login button.<br>Use Network Login<br>If you need more control when creating the user (specifying home<br>directory, and/or UID), please click the Advanced button.<br>Advanced |
|                                                                                                    | Back Eorward                                                                                                    |

# **CHAPTER 3. Installing WEM Server**

This chapter describes the procedure for installing the WEM server. (WEM v3.1.3 or higher).

Installation in a remote access environment (such as Telnet or SSH) is also possible.

# 3.1 Copying WEM Package

Create a WEM server account.

- 1) Log in with the root account in the Linux server console terminal.
- 2) Copy the package and license file from the CD using the following command. The version of the WEM can be different.

```
# cp /media/xxxx/WEM_v3.1.3_install.zip /root/← Copy the WEM package
file.
# unzip WEM_v3.1.3_install.zip
# cd Linux
# chmod +x *
# chmod +x *
# cp ActivationKey.key /root/ ← Copy the license file.
The file name must be 'ActivationKey.key'. (after v2.0)
```

 If you want to configure WEM Environment and install the WEM package, you can execute the below command. If not, please refer to '3.2 Configuring WEM Environment', '3.3 Installing Package'.

```
# cd /root/Linux
# ./install.sh
```

# 3.2 Configuring WEM Environment

- 1) Log in with the root account to the WEM server.
- 2) Start the Configuring WEM Environment with below command.

```
# cd /root/Linux
# install.sh env
```

3) Input the three values as follow: IP, gateway, subnet-MASK

```
Enter a ip-address: (input your IP)
Enter a gateway-address: (input your gateway)
Enter a subnet-MASK: (input your subnet-MASK)
```

4) If three values is entered correctly, preferences in the following order is automatically performed.

- Stop NetworkManager service
- Set the IP-address, hostname
- firewall set to disable
- set the ftp, telnet
- xinetd service restart
- pre-Installed MySQL package delete

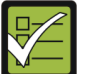

#### Precautions when Configuring WEM Environment

- IP input is available in Ipv4.
- CHECK
- Check the Network Interface Name. It can check with "# ifconfig" command.

When setting the IP-address, it use the first in the set of network interface with names beginning with "e".(ex. eth0, eth1, em0, em1, ...)

If your WEM server have other network interface name, it is recommended that you don't use this script.

## 3.3 Installing WEM Package

1) Log in with the root account to the WEM server.

2) Start the Installing WEM Package with below command.

# cd /root/Linux
# install.sh wem

| 3) Install process is performed automatically as | follow. |
|--------------------------------------------------|---------|
| >> Making account (entnms, mysql)                | [1/12]  |
| >> Installing JDK                                | [2/12]  |
| >> Installing cronolog                           | [3/12]  |
| >> Installing tomcat                             | [4/12]" |
| >> Installing lz4                                | [5/12]  |
| >> Installing WEM                                | [6/12]  |
| >> Copying MySQL                                 | [7/12]  |
| >> Installing MySQL                              | [8/12]  |
| >> Making ID for MySQL                           | [9/12]  |
| >> Making database                               | [10/12] |
| >> Starting tomcat                               | [11/12] |
| >> Starting WEM                                  | [12/12] |
|                                                  |         |

(There are WEM auto-start feature is included in the 12th step.)

If the installation is not proceed in the 12th step with below log, please enter "Ctrl + C".

```
>> Starting WEM .....
[12/12]
WEM will be started. plz wait...
EMS system started.
_____
entnms 10208 1 21 10:08 ? 00:00:03 launcher
_____
entnms 10251 10208 37 10:08 ?
                                                     00:00:02 us
 _____

      entnms
      10396
      10208
      44
      10:08
      ?
      00:00:02
      mf.cm

      entnms
      10436
      10208
      49
      10:08
      ?
      00:00:02
      mf.dbld

      entnms
      10323
      10208
      32
      10:08
      ?
      00:00:02
      mf.fm

      entnms
      10279
      10208
      46
      10:08
      ?
      00:00:03
      mf.gm

      entnms
      10364
      10208
      48
      10:08
      ?
      00:00:02
      mf.report

      entnms
      10489
      10208
      51
      10:08
      ?
      00:00:02
      mf.report

      entnms
      10523
      10208
      46
      10:08
      ?
      00:00:01
      mf.spectrum

entnms 10624 10208 35 10:08 ? 00:00:00 mf.spot
entnms 10591 10208 47 10:08 ?
                                                    00:00:01 mf.vqm
_____
entnms 10549 10208 52 10:08 ?
                                                    00:00:02 ni.snmp
_____
WEM license file is already exist in "/root".
```

```
letter.version=Ver.3.1.5.R
Press "Ctrl + c" ~~!!
```

4) If you see the below log, WEM installation is finished.

5) Enable FTP server manually.

```
#service vsftpd status <-to check the running status
#chkconfig vsftpd on <-to start ftp at boot
#service vsftpd start <-to start ftp service</pre>
```

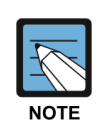

- Configuring the WEM environment and installing WEM package is save the log with below path in the WEM server. /tmp/wem\_install.log: WEM package installation log

/tmp/wem\_envConfig.log: WEM environment configuration log

# 3.4 E-mail Configuration and WEM host Configuration (Optional)

For the e-mail transmission function to work in case of an alarm occurrence, the e-mail settings must be configured on the server.

After logging in with the root account, open the '/etc/hosts' file and add the IP address and host name of the server you want to use as the e-mail server.

```
# su - root
# vi /etc/hosts
# Do not remove the following line, or various programs
# that require network functionality will fail.
127.0.0.1 localhost
xxx.xxx.xxx ENTNMS ENTNMS. loghost ← WEM IP and hostname
xxx.xxx.xxx.xxx mailServer ← E-mail server IP address and
hostname
→ Ensure that localhost is placed at the beginning of all the aliases
of 127.0.0.1.
```

Open the '\$NMS\_HOME/data/properties/project-resources.properties' file and modify the host name of the e-mail server. At this point, the host name must be identical to the host name of the e-mail server set in the '/etc/hosts' file.

```
# vi $NMS_HOME/data/properties/project-resources.properties
fm.tt.email.host=mailServer
```

Reboot the server when the host file configuration is complete.

# **CHAPTER 4. Upgrading WEM**

This chapter describes the procedure for upgrading the operating WEM to a higher version. The upgrade package is different from the new installation package, so make sure to check the package file before upgrading.

1) Log in with the entrms account and copy the package file for the upgrade. (Assume that the package file is on a USB memory stick.)

# cp /media/disk/v3.1.8.R.tar.gz /home/entnms/

2) Stop the WEM server and back up the existing directory, and then install the upgrade package.

```
# EMS stop
license file to the current directory. (Only the first time.)
# mv wem wem yymmdd
                                  ← Back up the existing
WEM directory
# tar -xvfz v3.1.8.R.tar.gz
                                  ← Install the upgrade
file.
# cp ActivationKey.key /home/wem/data/license/ <->
    Restore the license
file.
file used in the RF map.
# cd /home/wem/dbschema
# ./patch_db_wem_3_1_8_R.sh
                                  ← Run a DB patch file
whose version is higher than the current one. If there is none, skip
this step.
```

3) Run the WEM server.

# EMS start

# **CHAPTER 5. Operating WEM**

This chapter describes the procedure for running the WEM server after rebooting. You can set and operate the WEM server in one of two modes: automatic running and manual running.

## 5.1 Manual Running

After booting the WEM server, the user runs the applications in the following order: MySQL  $\rightarrow$  Tomcat  $\rightarrow$  WEM.

1) Log in with the MySQL account and run the database daemon.

```
# su - mysql
Passwd : ******
$ app/support-files/mysql.server start
```

2) Log in with the root account and run Tomcat.

```
$ su -
passwd : *****
# cd /usr/local/tomcat/bin/
# ./startup.sh
```

3) Log in with the entrms account and run the Web server.

```
$ su - entnms
passwd : *****
# EMS start
```

4) When shutting down the server, make sure to shut down the server only after executing EMS stop. If the server is shut down while DB tasks are being performed, the DB table can be damaged.

```
$ su - entnms
passwd : *****
# EMS stop
```

# 5.2 Automatic Running (Preferred)

When the WEM server is booted, the procedure required to operate the WEM is executed automatically, without any additional configuration by the operator. The following procedure needs to be executed only once.

1) Log in with the root account and execute the script.

```
$ su -
passwd : *****
# ./auto_start.sh
```

2) When shutting down the server, make sure to shut down the server only after executing the command below.

```
$ su -
passwd : *****
# service wemd stop
```

# **CHAPTER 6. Connecting to WEM**

This chapter describes the procedure for connecting to the WEB from the client.

The WEM program provides a Web-based Graphic User Interface (GUI). The operator can conveniently manage the WEB management program using Microsoft Internet Explorer; JAVA and Flash Player of Adobe must be installed for this operation.

## 6.1 Java Installation

Java that should be installed to the client PC for WEM operation can be downloaded from WEM. WEM currently supports Java 6 only. Java 7 will be supported from WEM V2.0. Since Java tends to have version compatibility issues, it is strongly recommended to download Java from WEM server in order to use WEM without any problem.

Execute Internet Explorer and enter WEM URL to open the login window.
 Click on the 'here' at the bottom of the login window to open the WEM Helper page window.

|                                 | MEMORACION<br>Men accessione anno anno anno<br>Anno accessione accessione anno<br>Menoracione accessione accessione<br>Menoracione accessione accessione<br>Accessione accessione |        |           | - 444.355<br>- 445.355<br>- 446.3555 |
|---------------------------------|----------------------------------------------------------------------------------------------------|--------|-----------|--------------------------------------|
| UTL 24 28 10 28                 | AND DESCRIPTION OF THE OWNER                                                                                                    |        |           |                                      |
|                                 |                                                                                                    |        |           | \$                                   |
|                                 |                                                                                                    |        |           |                                      |
| San                             | nsung Wl                                                                                                    | LAN Ma | nager     |                                      |
| San<br>User ID                  | nsung Wl                                                                                                    | LAN Ma |           | id                                   |
| User ID<br>Password             | nsung Wl                                                                                                    | LAN Ma | nager     | id                                   |
| User ID<br>Password<br>Language | nsung Wl                                                                                                    | LAN Ma | Save user | id                                   |

| 🧉 Helpe | r page - Windows Internet Explorer |                                                                            |   |
|---------|------------------------------------|----------------------------------------------------------------------------|---|
|         |                                    |                                                                            |   |
|         |                                    |                                                                            |   |
|         |                                    |                                                                            |   |
|         |                                    | Client uses IRE/inva suptime environment) to display window                | - |
|         | Download JRE 1.7.0_25              | If your PC doesn't install JRE, please install JRE.                        | _ |
|         |                                    | JRE uses windows fonts.                                                    | - |
|         | Install badfonts.txt               | Some corrupted fonts cause JRE error.<br>badfonts.txt prevent these error. |   |
|         |                                    |                                                                            |   |
|         |                                    |                                                                            |   |
|         |                                    |                                                                            |   |
|         |                                    |                                                                            |   |
|         |                                    |                                                                            |   |

Figure 2. JRE File Download Window

3) Click on the 'Download JRE 1.7.0.55' and install Java.

4) If error occurs (e.g., fonts garbled) due to compatibility issue with window fonts, fix the error by clicking on the 'Install adfont.txt'. (Generally it does not need to be executed.)

5) If the network uses firewall or redundant equipment, or WEM connection does not proceed from the figure below due to security issues, change Java Security setting in Java Control Panel.

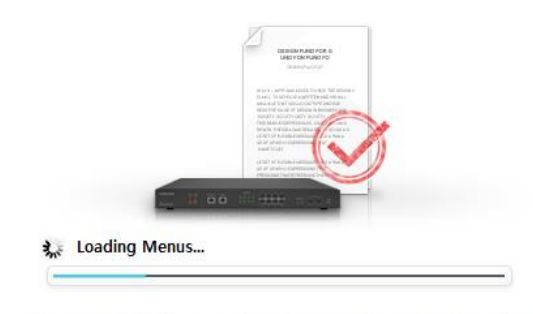

Best viewed with Microsoft Explorer 8.0 and 1280 \* 1024 resolution.

#### Figure 3. WEM Connection in Progress

## 6.2 Flash Player Installation

Flash Player that should be additionally installed to the client PC for WEM operation can be downloaded from <u>http://get.adobe.com/kr/flashplayer</u>.

Since Flash Player seldom has version compatibility issue, install version 11 or above.

# 6.3 Java Settings

If WEM connection does not continue or the connection is slow, change the Java and Explorer settings as follows.

#### 6.3.1 Java Network Settings

Go to program page of window control panel. Open Java control panel by clicking on the Java icon and select 'general' window.

1) If the WEM server and the operator PC are on the same network, select 'Direc t connection' as shown below.

| Network Settings                         |
|------------------------------------------|
| Network Proxy Settings                   |
| Use direct connection,                   |
|                                          |
| O <u>Use browser settings</u>            |
| © Use <u>p</u> roxy server               |
| Address: Port: Advanced                  |
| Bypass proxy server for local addresses  |
| Use automatic proxy configuration script |
| Script location:                         |
| Oirect connection                        |
| OK Cancel                                |

Figure 4. Java Network Settings Window

2) If the WEM server and the operator PC are on different networks (e.g., connect ion via proxy), select 'Use browser settings' or 'Use proxy server'.

#### 6.3.2 Java Temporary Internet Files Settings

If some screens (such as Tree screen on the left of WEM) of the WEM connection screen are not displayed properly, change Java temporary files settings by unchecking the box that says 'Keep temporary files on my computer' as shown below.

| Temporary Files Settings                                                                                                    |
|----------------------------------------------------------------------------------------------------|
| Experimentary files on my computer.                                                                                                    |
| Location                                                                                                    |
| Select the location where temporary files are kept:                                                                                    |
| pData\LocalLow\Sun\Java\Deployment\cache Change                                                                                        |
| Disk Space<br>Select the compression level for JAR files: None<br>Set the amount of disk space for storing temporary files:<br>1000 MB |
| Delete Files Restore Defaults OK Cancel                                                                                                |

Figure 5. Java Temporary Files Settings Window

### 6.3.3 Java Security Settings

For Security reasons, change security levels to middle (bottom of slide bar) in security tab.

| 🛃 Java Control Panel                          |                                                                                    |
|-----------------------------------------------|------------------------------------------------------------------------------------|
| General Update Jav                            | a Security Advanced                                                                |
| 🔽 Enable Java conte                           | nt in the browser                                                                  |
| Security Level                                |                                                                                    |
|                                               | - Very High                                                                        |
|                                               | - High (minimum recommended)                                                       |
|                                               | 📥 Medium                                                                           |
| Least secure setting<br>presenting a security | <ul> <li>All Java applications will be allowed to run after<br/>prompt,</li> </ul> |
|                                               | <u>M</u> anage Certificates                                                        |
|                                               | OK Cancel Apply                                                                    |

Figure 6. Java Security Settings Window

### 6.3.4 Java Advenced Settings

If your client PC was not connected to Internet, Change check "Perform certificate revocation check on " to Do not check.

| ſ | 🛃 Java Control Panel                                                                                                    |
|---|----------------------------------------------------------------------------------------------------|
|   | General Update Java Security Advanced                                                                                                    |
|   | Enable - hide warning and run with protections                                                                                                    |
|   | Enable - hide warning and don't run untrusted code                                                                                                    |
|   | Disable verification (not recommended)                                                                                                    |
|   | Perform certificate revocation checks on                                                                                                    |
| l | Publisher's certificate only                                                                                                    |
|   | All certificates in the chain of trust                                                                                                    |
|   | O not check (not recommended)                                                                                                    |
|   | Check for certificate revocation using                                                                                                    |
|   | Certificate Revocation Lists (CRLs)                                                                                                    |
|   | Online Certificate Status Protocol (UCSP)     Online Certificate Status Protocol (UCSP)                                                                                                    |
|   | Adversed Security Settings                                                                                                    |
|   | Auvanceu Security Settings                                                                                                    |
|   | Finable blacklist revocation check                                                                                                    |
|   | Inable blacking revocation check In the provide the providet the providet the providet the |
|   | Use SSL 2.0 compatible ClientHello format                                                                                                    |
|   | Vise SSL 3.0                                                                                                    |
|   | Use TLS 1,0                                                                                                    |
|   | Use TLS 1,1                                                                                                    |
|   |                                                                                                    |
|   |                                                                                                    |
|   | OK Cancel Apply                                                                                                    |

Figure 7. Java Advanced Settings Window

# CHAPTER 7. Checking WEM Operation

This chapter describes the procedure for checking whether the WEM has been installed normally.

## 7.1 Checking WEB Server

Type the following URL into the browser and verify that the project initial window appears. If the window appears, this indicates that Tomcat installation has been successfully completed.

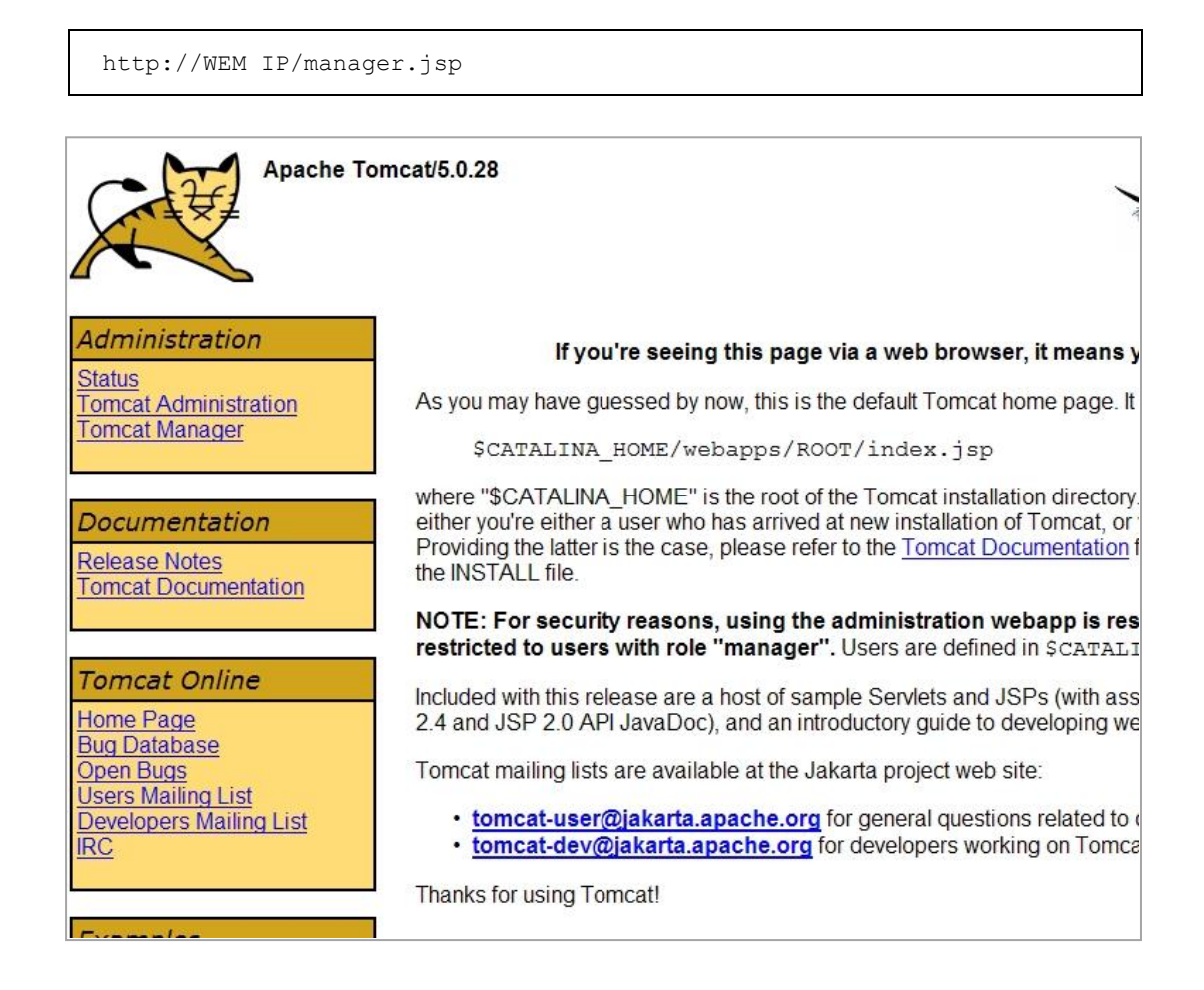

| Message:           |             |                           |         |          |          |                  |                 |
|--------------------|-------------|---------------------------|---------|----------|----------|------------------|-----------------|
| Manager            |             |                           |         |          |          |                  |                 |
| List Applications  |             | HTML Manager H            | lelp    | Manage   | er Help  |                  | Server Status   |
| Applications       | 21          |                           |         |          |          |                  |                 |
| Path               | Display N   | ame                       | Running | Sessions |          | Comm             | hands           |
| 1                  | Welcome     | to Tomcat                 | true    | <u>0</u> | Start St | op <u>Reload</u> | Undeploy        |
| <u>/admin</u>      | Tomcat A    | dministration Application | true    | <u>0</u> | Start St | op <u>Reload</u> | <u>Undeploy</u> |
| /balancer          |             |                           | true    | <u>0</u> | Start St | op <u>Reload</u> | <u>Undeploy</u> |
| /entnms            |             |                           | false   | <u>0</u> | Start St | op Reload        | Undeploy        |
| /jsp-examples      | JSP 2.0 E   | xamples                   | true    | <u>0</u> | Start St | op <u>Reload</u> | <u>Undeploy</u> |
| /manager           | Tomcat M    | anager Application        | true    | <u>0</u> | Start St | op Reload        | Undeploy        |
| /servlets-examples | Servlet 2.4 | Examples                  | true    | 0        | Start St | op <u>Reload</u> | <u>Undeploy</u> |
| /tomcat-docs       | Tomcat D    | ocumentation              | true    | <u>0</u> | Start St | op Reload        | Undeploy        |
| /webdav            | Webdav C    | ontent Management         | true    | <u>0</u> | Start St | op <u>Reload</u> | <u>Undeploy</u> |

Click 'Tomcat Manager' in the window and enter the password (tomcat/tomcat) to go to the window below. Click on 'Start' in the Commands item of '/entnms' to start the WEB server.

| Message: | OK |  |   |      |  |
|----------|----|--|---|------|--|
| Manager  |    |  |   |      |  |
|          |    |  | 1 | <br> |  |

| List Applications | HTML Manager Help | Manager Help | Server Status |
|-------------------|-------------------|--------------|---------------|
|-------------------|-------------------|--------------|---------------|

| Applications       |                                   |         |          |                                          |  |  |  |  |
|--------------------|-----------------------------------|---------|----------|------------------------------------------|--|--|--|--|
| Path               | Display Name                      | Running | Sessions | Commands                                 |  |  |  |  |
| L                  | Welcome to Tomcat                 | true    | <u>0</u> | Start Stop Reload Undeploy               |  |  |  |  |
| <u>/admin</u>      | Tomcat Administration Application | true    | <u>0</u> | Start Stop Reload Undeploy               |  |  |  |  |
| /balancer          |                                   | true    | <u>0</u> | Start Stop Reload Undeploy               |  |  |  |  |
| /entnms            |                                   | false   | <u>0</u> | Start Stop Reload Undeploy               |  |  |  |  |
| /jsp-examples      | JSP 2.0 Examples                  | true    | <u>0</u> | Start <u>Stop Reload</u> <u>Undeploy</u> |  |  |  |  |
| /manager           | Tomcat Manager Application        | true    | <u>0</u> | Start Stop Reload Undeploy               |  |  |  |  |
| /servlets-examples | Servlet 2.4 Examples              | true    | <u>0</u> | Start Stop Reload Undeploy               |  |  |  |  |
| /tomcat-docs       | Tomcat Documentation              | true    | <u>0</u> | Start Stop Reload Undeploy               |  |  |  |  |
| /webdav            | Webdav Content Management         | true    | <u>0</u> | Start Stop Reload Undeploy               |  |  |  |  |

# 7.2 Checking Process

Log in with the entrms account to the terminal and check the status of the WEM process.

| # PS      | ← Ca   | apital |     |         |   |                                    |
|-----------|--------|--------|-----|---------|---|------------------------------------|
| entnms    | 4214   | 1 (    | ) S | Sep24 ? |   | 00:00:25 java -Dproc.name=launcher |
| entnms    | 4261   | 4214   | 0   | Sep24   | ? | 00:04:57 java -Dproc.name=us       |
| entnms    | 4367   | 4214   | 0   | Sep24   | ? | 00:16:44 java -Dproc.name=mf.pm    |
| entnms    | 4288   | 4214   | 0   | Sep24   | ? | 00:13:49 java -Dproc.name=mf.gm    |
| entnms    | 4324   | 4214   | 0   | Sep24   | ? | 00:00:23 java -Dproc.name=mf.fm    |
| entnms    | 4412   | 4214   | 0   | Sep24   | ? | 00:00:20 java -Dproc.name=mf.cm    |
| entnms    | 4461   | 4214   | 0   | Sep24   | ? | 00:02:31 java -Dproc.name=mf.dbld  |
| entnms    | 4494   | 4214   | 0   | Sep24   | ? | 00:00:14 java -                    |
| Dproc.nam | me=mf. | report |     |         |   |                                    |
| entnms    | 4550   | 4214   | 0   | Sep24   | ? | 00:00:14 java -                    |
| Dproc.nam | me=mf. | spectr | um  |         |   |                                    |
| entnms    | 4620   | 4214   | 0   | Sep24   | ? | 00:00:19 java -Dproc.name=mf.vqm   |
| entnms    | 4587   | 4214   | 0   | Sep24   | ? | 00:00:37 java -Dproc.name=ni.snmp  |
|           |        |        |     |         |   |                                    |

# 7.3 Check Trap Server and Data Server Settings

After logging in to the WEB:

1) Check if the trap server of the device is configured as the WEM IP address in Configuration  $\rightarrow$  APC/Switch  $\rightarrow$  SNMP  $\rightarrow$  Trap.

| Samsung                     | Monitor Conf        | iguration Admin | Tools (      | General Secu | urity Help    |
|-----------------------------|---------------------|-----------------|--------------|--------------|---------------|
| wireless Enterprise         | Settings License    |                 |              |              |               |
| P ahnmin   [group01] Logout | Critical 9 Major (  | 1164 Minor 0    |              |              |               |
|                             |                     |                 |              |              |               |
|                             | Topology Controller |                 |              |              |               |
| WEM 👻                       |                     |                 |              |              |               |
| AP_Team                     | General SNNP DHCP   | Alarm Server    | QoS Security | y ACL WLAN   | Radio Interfa |
| Bapcon 🕨                    | Compunity Trap      |                 |              |              |               |
| 🗁 SIT 🔹                     |                     |                 |              |              |               |
| APC_194                     | Community           |                 |              |              |               |
| APC_251                     | COMMUNITY NAME      | ACCESS TYPE     | IP VERSION   | IPv4 ADDRESS |               |
| APC_252                     | public              | Read Only       | IPv4         | 0.0.0.0      | 00:000:000    |
| Field_10_64_2_26            | private             | Read Write      | IPv4         | 0.0.0.0      | 0000:0000:000 |
| Field_10_64_2_27            | dd                  | Read Only       | IPv4         | 0.0.0.0      | 0000:0000:00  |
| General 249                 |                     |                 |              |              |               |
| poe 226                     |                     |                 |              |              |               |
| poe 250                     |                     |                 |              |              |               |
| STT Cluster >               | User                |                 |              |              |               |
| Temp Cluster                | NAME                | ACCESS TYPE     | E AU         | TH PROTOCOL  | AUTH KEY      |
| WooSiNam                    | test                | Read Only       |              | MD5          | 2141          |
|                             |                     |                 |              |              |               |
|                             |                     |                 |              |              |               |
|                             |                     |                 |              |              |               |
|                             |                     |                 |              |              |               |

2) Check if the data 'Server IP Address' of the device is configured as the WEM IP address in Admin  $\rightarrow$  Data Server.

| Samsung                            | Monitor    | Configuration | n Admin | Tools | General | Security | Help |
|------------------------------------|------------|---------------|---------|-------|---------|----------|------|
| Wireless Enterprise                | Settings   | License       |         |       |         |          |      |
| စို ahnmin ၊ [group01] Logout      | Critical 9 | Major 1165 N  | Ainor 0 |       |         |          |      |
| Topology Controller Settings       |            |               |         |       |         |          |      |
| Alarm Control Alarm Filter Data Se | rver       |               |         |       |         |          |      |
| DATA TRANSFER                      | 🔵 Disabl   | e             |         |       |         |          |      |
| DATA SERVER   WEM                  | Other      | Server        |         |       |         |          |      |

|        |                         |                       |        | Save                |                   |         |  |  |  |  |  |  |
|--------|-------------------------|-----------------------|--------|---------------------|-------------------|---------|--|--|--|--|--|--|
| Data S | Data Server Information |                       |        |                     |                   |         |  |  |  |  |  |  |
|        | CONTROLLER NAME         | CONTROLLER IP ADDRESS | STATUS | SERVER DIRECTORY PA | SERVER IP ADDRESS | USER NA |  |  |  |  |  |  |
|        | AP_Team                 | 10.251.193.115        | Enable | wem/var/ftp         | 10.251.191.246    | entnm   |  |  |  |  |  |  |
|        | APC_251                 | 10.251.191.251        | Enable | wem/var/ftp         | 10.251.191.246    | entnm   |  |  |  |  |  |  |
|        | Field_10_64_2_26        | 10.64.2.26            | Enable | wem/var/ftp         | 10.251.191.246    | entnm   |  |  |  |  |  |  |
|        | autotest_name           | 10.251.191.228        | Enable | 0                   | 0.0.0.0           | 0       |  |  |  |  |  |  |
|        | Field_10_64_2_27        | 10.64.2.27            | Enable | wem/var/ftp         | 10.251.191.246    | entnm   |  |  |  |  |  |  |
|        | APC_252                 | 10.251.191.252        | Enable | wem/var/ftp         | 10.251.191.246    | entnm   |  |  |  |  |  |  |

# 7.4 Checking Dashboard

Open Monitoring  $\rightarrow$  Dashboard and check if each item is displayed appropriately. The values on the dashboard are calculated based on statistics data; therefore, this is a check for whether the controller forwards statistics data accurately.

# **CHAPTER 8. Configuring HTTPs**

This chapter describes the process for creating a certificate for HTTP connections.

1) Log in with the entrms account and execute 'makeEmsServerKey.sh'.

```
# ./makeEmsServerKey.sh
\rightarrow clean old keystore and certificate file for server
\rightarrow Creating pkcs12 keystore and certificate file for server
\rightarrow Creating a private key and certificate request for our CA
Generating a 1024 bit RSA private key
.....++++++
.....++++++
writing new private key to 'server.key'
You are about to be asked to enter information that will be
incorporated
into your certificate request.
What you are about to enter is what is called a Distinguished Name or
a DN.
There are quite a few fields but you can leave some blank
For some fields there will be a default value,
If you enter '.', the field will be left blank.
____
Country Name (2 letter code) [AU]:KR
State or Province Name (full name) [Some-State]:GYEONGGI
Locality Name (eg, city) []:SUWON
Organization Name (eg, company) [Internet Widgits Pty Ltd]:SAMSUNG
Organizational Unit Name (eg, section) []:127.0.0.1
Common Name (eg, your name or your server's hostname) []:ENTNMS
Email Address []:someone@samsung.com
Please enter the following 'extra' attributes
to be sent with your certificate request
A challenge password []:changeit
An optional company name []: </ (Enter)
→ Create a CA's self-signed certificate
Signature ok
subject=/C=KR/ST=GYEONGGI/L=SUWON/O=SAMSUNG/OU=127.0.0.1/CN=ENTNMS/ema
ilAddress=someone@samsung.com
Getting Private key
```

```
\rightarrow Import the CA certificate into the JDK certificate authorities
Owner: EMAILADDRESS=someone@samsung.com, CN=ENTNMS, OU=127.0.0.1,
O=SAMSUNG, L=SUWON, ST=GYEONGGI, C=KR
Issuer: EMAILADDRESS=someone@samsung.com, CN=ENTNMS, OU=127.0.0.1,
O=SAMSUNG, L=SUWON, ST=GYEONGGI, C=KR
Serial Number: bb22c70138f2e8e1
Start Date: Thu Apr 10 16:53:12 KST 2014, Expiration Date: Sat Apr 02
16:53:12 KST 2044
Certificate Fingerprint:
       MD5: 1B:22:31:55:EA:1A:28:05:6D:E5:F8:9E:7A:10:BC:D9
        SHA1:
61:9A:B7:7C:82:31:1F:7C:E1:E5:D2:95:64:54:08:70:66:04:97:0C
Do you trust this certificate? [No]: Y
Certification is added to keystore.
\rightarrow Creating pkcs12 file from server.pem and server.key

ightarrow copy keystore and certificate file to keystore directory
```

2) Log in with the root account and execute 'makeWebServerKey.sh'.

```
# su -
passwd : *****
# ./makeWebServerKey.sh
[ Removing your keystore file... ]
[ Input IP address or DNS name. ]
10.251.195.105 ← (WEM Server IP address)
[ Generating keystore file... ]
Enter keystore password: changeit
Re-enter new password: changeit
Generating 2,048 bit RSA key pair and self-signed certificate
(SHA256withRSA) with a validity of 10,950 days
      for: CN=10.251.195.105, OU=TELECOM, O=SAMSUNG, L=SUWON,
ST=GYEONGGI, C=KR
Enter key password for <tomcat>
       (RETURN if same as keystore password): (press ENTER key)
  [Storing /root/.keystore]
  Do you want to certificate your key from Certificate Authority?
[y|n]
 n
Keystore file is saved in your home directory. See you!
```

#### 3) Re-run Tomcat to reflect the certificate.

```
# cd /usr/local/tomcat/bin
# ./shutdown.sh
# ./startup.sh
```

# **ANNEX A. First-Time Login**

# A.1 Logging in with Default Operator Account

After installing the WEM web client for the first time, you must first register an operator account; the root account is used for basic operator registration/deletion.

The root account allows you to only register or delete the initial operator information. The root account cannot be used to manage AP and APC devices.

Log in with the default user account 'root' and the default password '1234'. After logging in, change the password of the 'root' account. After the password change, you can use the 'root' account with the new password you have specified.

| San          | HURHANDER<br>HERRICHARDER<br>HERRICHARDER<br>HERRI | LAN Mai                 |                |
|--------------|----------------------------------------------------------------------------------------------------|-------------------------|----------------|
| User ID      |                                                                                                    |                         | 🗖 Save user id |
| Password     |                                                                                                    |                         | Full screen    |
| Language     | English                                                                                                    | -                       | Login          |
| - Click here | for help.<br>2012 SAMSUNG EL                                                                                                    | EC. ALL RIGHTS RESERVED |                |

# A.2 Registering User Privileges

The WEM web client can be operated only by an allowed user and an allowed terminal (the IP address of the PC). Therefore, the administrator must register an operator and configure the IP address after the initial installation.

### A.2.1 Registering Operator

1) Click 'User Manager'.

| WEB EMS            | [ 165.213.177.144 ] -<br>3,177.144/entrms/main.do | Windows Internet Explorer          |                                          |                        |                    |                                                                |
|--------------------|---------------------------------------------------|------------------------------------|------------------------------------------|------------------------|--------------------|----------------------------------------------------------------|
| Samsung<br>Wireles | ss Enterprise                                     | Security<br>User Manager Change Pa | ssword Initialize Password Gr            | oup Manager 🛛 IP Manag | ger                | ٩                                                              |
| 9 root 🛛 -         | Logout                                            |                                    |                                          |                        |                    |                                                                |
| User Mar           | nager                                             |                                    |                                          |                        |                    |                                                                |
| User Ma            | nager                                             |                                    |                                          |                        |                    |                                                                |
| User ID            |                                                   |                                    | Privilege All                            |                        |                    | User Profile                                                   |
| Status             | All                                               |                                    | - Group                                  |                        |                    | User ID : apteam                                               |
| User Manag         | jer ]                                             |                                    | Search                                   | Total C                | ount : 26 1 / 3 Go | Status : Enable<br>Login Type : Multiple(5)<br>Group : group01 |
| No.                | Select                                            | <sup>^</sup> User ID               | Privilege                                | Status                 | Group              | Last Login IP : 10.85.137.222                                  |
| 1                  | ۲                                                 | apteam                             | Administrator                            | Enable                 | group01            | Last Login Time: 2013-04-09 14:40:12<br>Description :          |
| 2                  | 0                                                 | bryan                              | Administrator                            | Enable                 | group01            |                                                                |
| 3                  | 0                                                 | chrisloi                           | Administrator                            | Enable                 | group01            | Managing Node                                                  |
| 4                  | 0                                                 | daemogkim                          | Administrator                            | Enable                 | group01            | '/FIELD_TEST/POE_12<br>'/FIELD_TEST/POE_13                     |
| 5                  | 0                                                 | dbkim                              | Administrator                            | Enable                 | group01            | */FIELD_TEST/PoE_14<br>*/FIELD_TEST/Field_10_64_2_24           |
| 6                  | 0                                                 | gjkwon                             | Administrator                            | Enable                 | group01            |                                                                |
| 7                  | 0                                                 | jky96                              | Administrator                            | Enable                 | group01            |                                                                |
| 8                  | 0                                                 | jslee                              | Administrator                            | Enable                 | group01            |                                                                |
| 9                  | 0                                                 | jsnam                              | Administrator                            | Enable                 | group01            |                                                                |
| 10                 | 0                                                 | jwjeong                            | Administrator                            | Enable                 | group01            |                                                                |
|                    |                                                   | Add                                | 4 <b>1</b> [2][3] <b>*</b> <sup>39</sup> |                        |                    |                                                                |
|                    |                                                   | Add                                | Delete                                   |                        |                    |                                                                |

Figure 8. User Manager Window

2) Click the [Add] button; the [Register User] window will appear to the left. Fill in the required items and click the [OK] button.

| Register Use         | r]                                                            |     |
|----------------------|---------------------------------------------------------------|-----|
| User ID              |                                                               | 2   |
| Password             |                                                               | 2   |
| Re-Password          |                                                               |     |
| Privilege            | Administrator                                                 | - 2 |
| Group                | <ul> <li>Default group</li> <li>Choose the groups.</li> </ul> |     |
| aroup                |                                                               |     |
| Login Type           | <ul> <li>Single</li> <li>Multiple</li> <li>Count</li> </ul>   |     |
| Login Type<br>E-Mail | <ul> <li>Single</li> <li>Multiple</li> <li>Count</li> </ul>   |     |

Figure 9. Register User Window (Add)

| Input Items   | Description                                                                                                    |
|---------------|----------------------------------------------------------------------------------------------------|
| User ID       | Operator ID                                                                                                    |
| Password      | Operator password                                                                                                    |
| Re-Password   | Confirm the password                                                                                                    |
| Privilege     | Operator privileges for the following user types: Administrator, Operator, and Guest.                                   |
| Network Group | Sets the NE group that an operator can manage.<br>The operator of the highest rank must select the default group.       |
| Login Type    | Specifies whether to allow concurrent access with the same ID; if allowed, enter the number of access sessions allowed. |
| E-mail        | E-mail address                                                                                                    |

For network groups, one default group is already registered. The administrator can register a network group and then change it later.

3) When a new operator is registered, it will be reflected in the result table.

### A.2.2 Allowing Client IP Address

1) Select 'IP Manager'.

|       | Login Allowand |            | Deny                    | IP Address |             |
|-------|----------------|------------|-------------------------|------------|-------------|
|       |                |            | Search                  |            |             |
| Manag | jer]           |            |                         |            |             |
| No.   | Select         | IP Address | Login Allowance         | Sessions   | Description |
|       |                |            | No. of Concession, Name | 1000       |             |

Figure 10. IP Manager Window

2) Enter the required information like the IP address range or the IP address of the computer you want to connect to (e.g. 192.168.25. \*, 192.168.0.2). Then, click on the [OK] button.

| IP Address      | 192.168.25.116 |
|-----------------|----------------|
| Login Allowance |                |
| Sessions        | 5              |
| Description     |                |

#### Figure 11. Add IP Address Window (Add)

| ltem        | Description                                                                                                    |
|-------------|----------------------------------------------------------------------------------------------------|
| IP Address  | Client IP information                                                                                                    |
| Description | Description of the IP address you want to register.                                                                                                    |
| Туре        | This parameter determines whether to allow or deny login. If the value is 'Allow', login from the registered IP is allowed. If the value is 'Deny', login from the registered IP is denied. |
| Session     | The number of simultaneous login sessions, if login is allowed.                                                                                                    |

3) The registered IP address will be displayed in the top window.

# **ANNEX B. Changing WEM IP Address**

## **B.1 Environment Settings**

When changing the IP address of the WEM server, you must also change the required system environment information.

1) Log in with the root account in the terminal as shown below.

```
$ su-
Passwd : *****
```

2) Change the IP address in the '/etc/hosts' file.

# **B.2 Configuring Devices**

Change the trap server and data server information of the management object device to the changed IP address.

- Change the existing trap server to the new trap server in Configuration → Controller
   → SNMP → Trap.
- Update the data server to the new WEM server after selecting 'Controller' in Admin → Settings → Data Server.

# ABBREVIATION

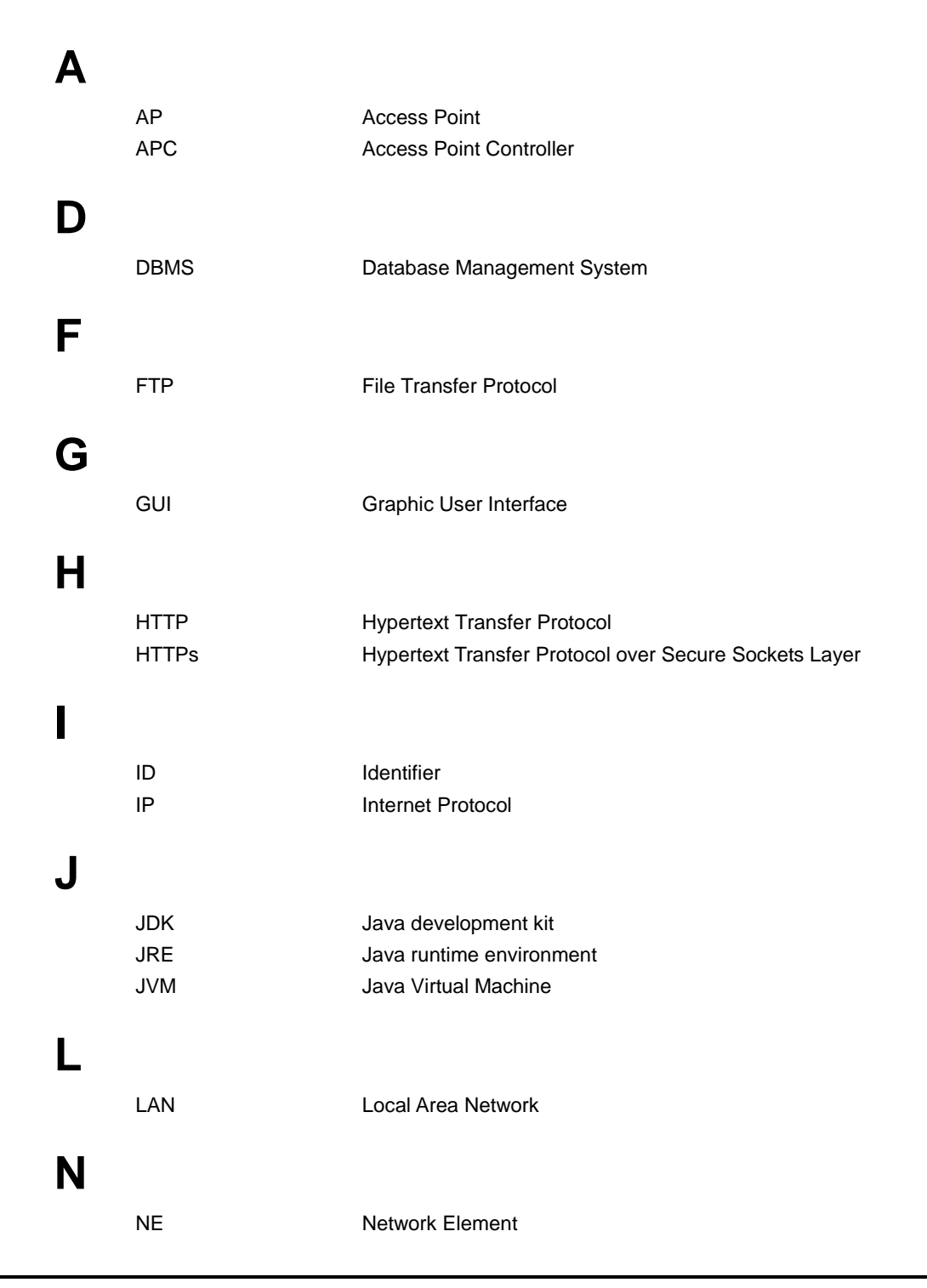

|   | NMS  | Network Management System          |
|---|------|------------------------------------|
| 0 |      |                                    |
|   | OS   | Operation System                   |
| S |      |                                    |
|   | SNMP | Simple Network Management Protocol |
|   | SSH  | Secure Shell                       |
| U |      |                                    |
|   | URL  | Uniform Resource Locator           |
|   | USB  | Universal Serial Bus               |
| W |      |                                    |
|   | WEM  | Wireless Enterprise WLAN Manager   |
|   | WLAN | Wireless Local Area Network        |

#### WEM Installation Manual

©2015 Samsung Electronics America.

All rights reserved.

Information in this manual is proprietary to SAMSUNG Electronics America

No information contained here may be copied, translated, transcribed or duplicated by any form without the prior written consent of SAMSUNG.

Information in this manual is subject to change without notice.

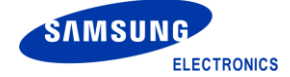